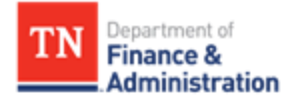

# 1099 and 1042 Reporting Guide

## **Division of Accounts - Supplier Maintenance**

Submit the 1099 and 1042 workbooks to: F\_A.Accounts@tn.gov

### Table of Contents

| Introduction                                 | 3 |
|----------------------------------------------|---|
| General Guidelines of 1099 Reporting         | 4 |
| Reportable vs. Non-Reportable Business Types | 4 |
| Examples of Non-Reportable Payments          | 5 |
| Examples of Reportable Payments              | 5 |
| General Rules to Determine 1099 Reporting    | 6 |
| Overview                                     | 7 |
| Schedule the Queries in Edison               | 7 |
| Import Queries to Excel                      | 7 |
| Review Reports                               | 7 |
| After Reviewing                              | 7 |
| Submitting the Excel Workbooks               | 7 |
| Scheduling the Queries in Edison             | 8 |
| Importing the Queries into Excel             |   |
| Query 1: TN_1099_TO_REPORT                   |   |
| Query 2: TN_1099_SLGP_VCHR_PAYMNTS           |   |
| Query 3: TN_1099_RPRT_VDR_NORPRT_PAY         |   |
| Query 4: TN_1099_RPRT_VDR_NORPRT_PAY2        |   |
| Reporting Foreign Supplier Payments          |   |
| Supplier Maintenance Contacts                |   |

#### Introduction

The IRS requires the State of Tennessee to report certain payments made to suppliers during a calendar year on the appropriate Form 1099 or Form 1042-S for foreign suppliers. There are several types of 1099 forms that must be filed annually, however, the procedures outlined in this document are specifically pertaining to Form 1099-MISC, 1099-NEC, 1099-G, and 1042-S. Supplier Maintenance will work with agencies to ensure reporting of offline payments (*payments not made through Edison*) and other types of Information Returns that must be issued.

In November, business units will receive notice to run four queries for the months of January through October. Another notice will be sent in January for the months of November and December. These queries contain payment information that must be *thoroughly* reviewed according to the procedures in this guide to determine if payments were coded to the correct Edison Location to facilitate the accurate reporting of Forms 1099-MISC, 1099-NEC, 1099-G, and 1042-S to the IRS.

#### **General Guidelines of 1099 Reporting**

When determining whether a Form 1099-MISC, 1099-NEC, or 1099-G is required to be issued to the supplier, consider the following:

- 1. Business Type: Is the supplier reportable? See table below.
- 2. **Payment Type:** Is the payment reportable? See tables on the next page.

**\*IMPORTANT\*:** Vouchers cannot be split. Generally, if part of a payment is reportable on a 1099 and the rest is not, the *entire* payment must be reported on a 1099. However, if the part of the payment that is reportable on a 1099 is *incidental* to the purchase (*incidental meaning not a major part of the purchase*), a 1099 is *not* required. Agencies must use professional judgment in these cases. See the examples below for guidance:

- Example of when to report a payment on a 1099: If the state purchased computers and part of the agreement was for the supplier to maintain service on the computers, the *entire* payment must be reported on a 1099. Generally, computers (products) are *not* reportable on a 1099 but the maintenance (service) is reportable. However, if both the computers and the maintenance are billed on *one* invoice, then the *entire* payment must be reported on a 1099.
- Example of when *not* to report a payment on a 1099: The state purchased copy paper for \$800 but a delivery charge of \$50 was included on the same invoice. A 1099 is *not* required to be issued to the supplier as copy paper is a product and the deliver charge is *incidental* to the product.

| Edison W-9<br>Business<br>Type | Business Type Description                                                                         | 1099-MISC, 1099-NEC, &<br>1099-G Reportable Supplier?                                   |
|--------------------------------|---------------------------------------------------------------------------------------------------|-----------------------------------------------------------------------------------------|
| 01                             | Individual (not a business)                                                                       | Yes                                                                                     |
| 02                             | Joint Account (two or more individuals)                                                           | Yes                                                                                     |
| 03                             | Custodian account of a minor                                                                      | Yes                                                                                     |
| 04                             | Trust Account (Revocable Savings Trust/So-Called Trust)                                           | Yes                                                                                     |
| 05                             | Sole Proprietorship (SSN)                                                                         | Yes                                                                                     |
| 06                             | Sole Proprietorship (FEIN)                                                                        | Yes                                                                                     |
| 07                             | A Valid Trust, Estate or Pension Trust                                                            | Yes                                                                                     |
| 08                             | Corporation or LLC (Limited Liability Company) electing corporate status on IRS Form 8832 or 2553 | No, <i>except</i> for medical<br>services, attorney's fees, or<br>payments to attorneys |
| 09                             | Association, club, religious, charitable, educational or other non-profit organization            | Yes                                                                                     |
| 10                             | Partnership or Multi-Member LLC (Limited Liability Company)                                       | Yes                                                                                     |
| 13                             | Tax-Exempt Organizations or Governments                                                           | No, <i>except</i> for attorney's fees or payments to attorneys                          |
| 15                             | Unknown (W-9 not on file)                                                                         | Yes, regardless of if supplier has Inc. or Corp. in the name                            |

#### Reportable vs. Non-Reportable Business Types

#### **Examples of Non-Reportable Payments**

The following payments should be coded in Edison with a Location type of MAIN or a city name (for example: NASHVI-001):

- Foster care, guardianship, adoption assistance, etc.
- Materials, products, and supplies
- Medical records (unless they are included on the invoice with a medical service)
- Membership dues
- Prescription drugs
- Subscription (magazines, professional journals etc.)
- Travel claims
- Utilities including electricity, gas, propane, phone service (cell or landline) and internet service

#### **Examples of Reportable Payments**

| Ponortable Daymonta                                                                  | IRS Form    | CAT in |
|--------------------------------------------------------------------------------------|-------------|--------|
| Reportable Payments                                                                  | Туре        | Edison |
| Rents: Real Property (such as land, buildings, warehouses, direct billed hotel rooms | 1000 MISC   | 1      |
| or other facilities), Equipment (office equipment, machinery, etc.)                  | 1099-IVIISC | T      |
| Other income (not compensation for services): Honorariums (see Non-Employee          |             |        |
| Compensation for speaker fees), Incentives, certain Independent Living payments,     | 1099-MISC   | 3      |
| Punitive Damages                                                                     |             |        |
| Medical and Health Care Payments: Medical and Dental Services, Ambulance             |             |        |
| Services, Autopsy Services, Hospitalization, Lab Work, Medical Assistance Benefits   | 1000 MISC   | 6      |
| (such as payments made by TennCare), Psychological Services, Veterinary Services,    | 1099-IVIISC | 0      |
| Temporary Medical Staffing                                                           |             |        |
| Gross proceeds paid to an attorney: Generally from settlement payments*              | 1099-MISC   | 14     |
| Nonemployee compensation (professional services/contractors): Advertising,           |             |        |
| Appraisal, Construction, Consulting, Court Reporting, Expert Witness Testimony,      |             |        |
| Attorney's Fees, Process Servers, Funeral, Waste, Recycle, Home and Community        | 1099-NEC    | 7      |
| Based Services, Laundry, Janitorial,                                                 |             |        |
| Maintenance and Repairs, Security, Temporary Staffing, Training, Speaker Fees,       |             |        |
| Stipends for services provided                                                       |             |        |
| Taxable Grants (Grants are reportable unless otherwise stated in the legislation of  | 1000 G      | G      |
| the grant)                                                                           | D-660T      | G      |

\*A request for a listing of settlement payments paid by your agency will be sent.

#### **General Rules to Determine 1099 Reporting**

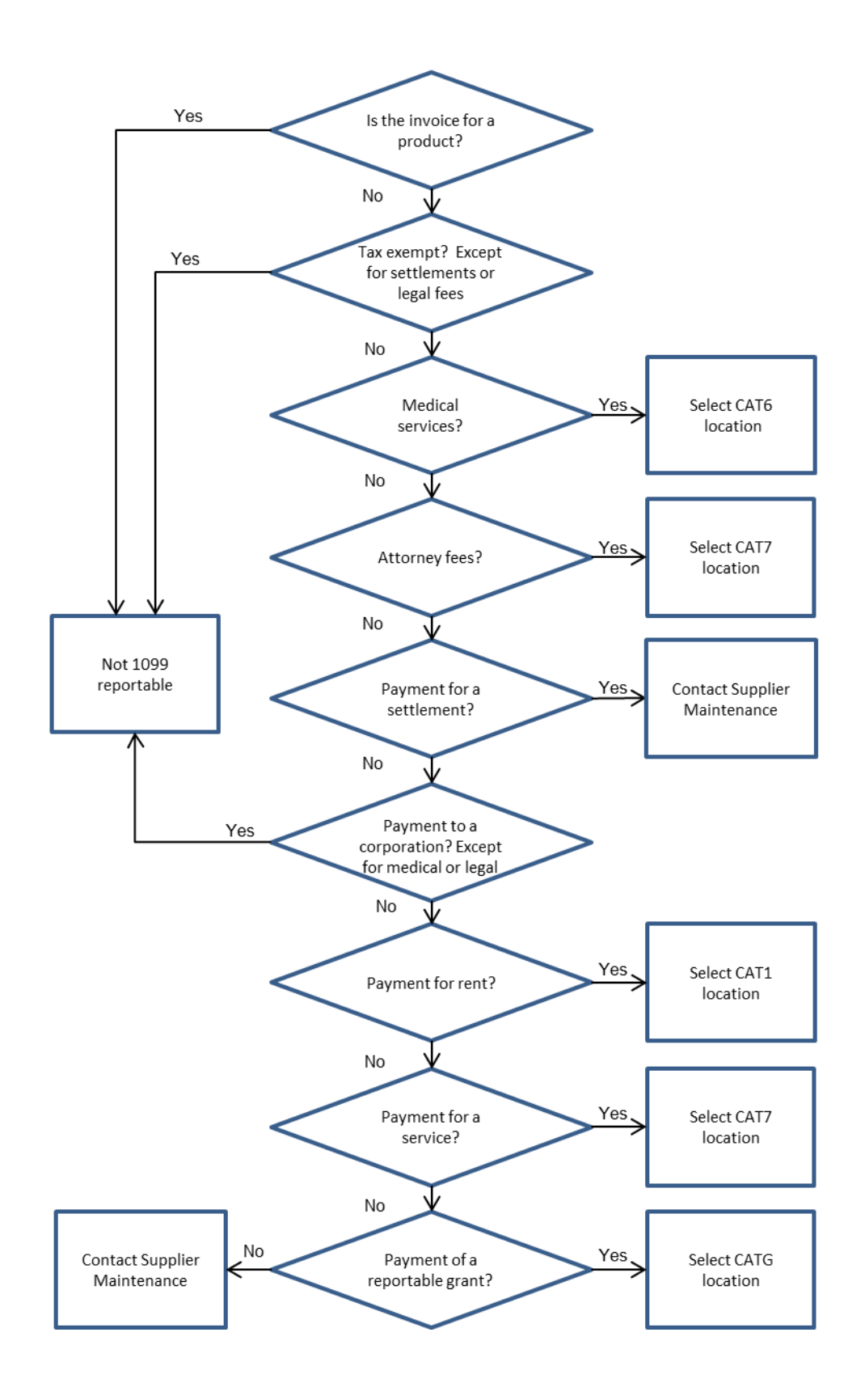

#### **Overview**

#### Schedule the Queries in Edison

Agencies must schedule in Edison and review the queries below to ensure IRS Form 1099-MISC,1099-NEC, 1099-G, and 1042-S reporting requirements are met.

- 1. TN\_1099\_TO\_REPORT
- 2. TN\_1099\_SLGP\_VCHR\_PAYMNTS
- 3. TN\_1099\_RPRT\_VDR\_NORPRT\_PAY
- 4. TN\_1099\_RPRT\_VDR\_NORPRT\_PAY2

#### Import Queries to Excel

• Using Microsoft Excel 365

#### **Review Reports**

- See the tables and flowchart on Pages 4 through 6 of this guide to ensure payments were coded to the correct Location during the year.
- Sorting data by W-9 Business Type and Supplier ID will aid in the review of the queries.
- **IMPORTANT:** Columns may be hidden but **NOT** deleted. Columns may **ONLY** be added to the **right** side of the spreadsheet. Do **NOT** change any data from the original query.

#### After Reviewing

- Unhide all columns and unfreeze all panes.
- If corrections are found, add filters to the headers then filter out the blank cells (the rows of payments that do not need correcting).
- Open a new Excel workbook and copy and paste the column headings from the query results into the new Excel workbook.
- Copy and paste **ONLY** the payments that need correcting into the new Excel workbook.
- Save the new Excel workbook containing the corrections as the business unit, the name of the query, and the period for which the query was ran, for example: **30101\_TN\_1099\_TO\_REPORT\_JAN\_OCT**
- Each workbook should contain only **one** spreadsheet.

#### Submitting the Excel Workbooks

- Email the 1099 and 1042 Excel workbooks to F\_A.Accounts@tn.gov. If no corrections are required, please send an email stating no corrections required for your business unit and the specific query reviewed.
- The **subject line** of the email must contain your business unit and the name of the report, for example:
  - 30101\_TN\_1099\_TO\_REPORT
  - 30101\_TN\_1099\_SLGP\_VCHR\_PAYMNTS
  - 30101\_TN \_PAY\_PAY2
  - 30101\_1042\_REPORT
- If *multiple* reports are submitted in **one** email, the subject line must contain your business unit and "1099\_REPORTS" and "1042\_REPORT", for example:
  - 30101\_1099\_REPORTS
  - **30101\_1099\_REPORTS\_1042\_REPORT**

#### Scheduling the Queries in Edison

1. Navigate to: NavBar>Menu>FSCM Reporting Tools>Query>Schedule Queries

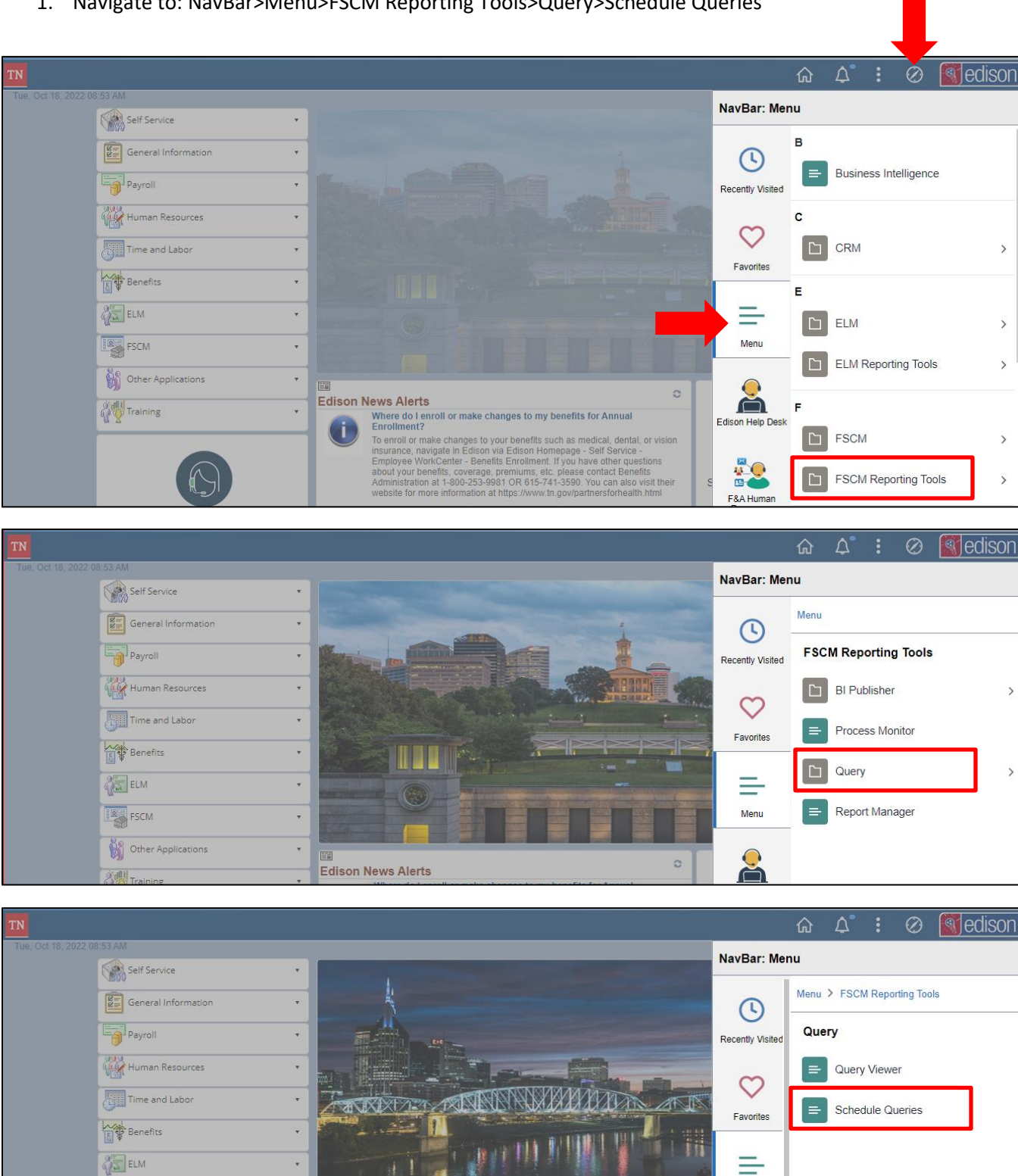

FSCM

•

Menu

| ✓ Home                                                                                        | Schedule Query |
|-----------------------------------------------------------------------------------------------|----------------|
| Schedule Query                                                                                |                |
| Enter any information you have and click Search. Leave fields blank for a list of all values. |                |
| Find an Existing Value         Add a New Value                                                |                |
| ▼ Search Criteria                                                                             |                |
| Search by: Run Control ID V begins with                                                       |                |
| Case Sensitive                                                                                |                |
| Limit the number of results to (up to 300): 300                                               |                |
| Search Advanced Search                                                                        |                |

2. To create a new run control, click the **Add a New Value** tab. Enter the full query name then click **Add**.

| ✓ Home                                 | Schedule Query |
|----------------------------------------|----------------|
| Schedule Query                         |                |
| Eind an Existing Value Add a New Value |                |
|                                        |                |
| *Run Control ID TN_1099_TO_REPORT      |                |
|                                        |                |
| Add                                    |                |
|                                        |                |

a. To use an existing run control, Search By the Description, Query Name, or Run Control ID under the **Find an Existing Value** tab.

| ✓ Home                                                                                        | Schedule Query |
|-----------------------------------------------------------------------------------------------|----------------|
| Schedule Query                                                                                |                |
| Enter any information you have and click Search. Leave fields blank for a list of all values. |                |
| Find an Existing Value         Add a New Value                                                |                |
| ▼ Search Criteria                                                                             |                |
| Search by: Run Control ID  begins with TN_1099_TO_REPORT                                      |                |
| Case Sensitive                                                                                |                |
| Limit the number of results to (up to 300): 300                                               |                |
| Search Advanced Search                                                                        |                |

- 3. Complete the **Schedule Query** page. If a previously defined run control was selected, this page may already be populated.
  - a. In the **Query Name** field, search for one of the four 1099 queries
  - b. Select the query.

| Run Control ID TN_         | 1099_TO_REPORT                | Report Manager | Process Monitor | Run            |
|----------------------------|-------------------------------|----------------|-----------------|----------------|
| Query Name TN_1099_TO_     | REPORT Search                 | 1              |                 |                |
| *Description 1099 Reportat | le Payments                   |                |                 |                |
| Prompt Name                | Value                         |                |                 |                |
| BUSINESS_UNIT              | 31701                         |                | 1.              |                |
|                            | 2023-01-01                    |                | 11.             |                |
|                            | 2023-10-31                    |                | li.             |                |
| Save Return to Search      | Previous in List Next in List |                | Add             | Update/Display |

|              |         | Scheduled Que       | ry Searc | h Page     |          |
|--------------|---------|---------------------|----------|------------|----------|
| *Query Type: | Queries | ~                   |          |            |          |
| Query:       | TN_1099 | TO_REPORT           | Se       | arch       |          |
| Query        |         |                     |          |            |          |
| B Q          |         |                     |          | 1-2 of 2 🗸 | View All |
| TN_1099_TO_F | REPORT  | 1099 Reportable Pay | ments    |            | Public   |

- c. Enter the Business Unit and date information provided in the email for the selected query then click **OK**.
  - i. *Note:* The dates in the screenshot below are for example purposes only. Please see the dates in the email notifying business units to run the queries.

| Business U | nit (Like) | 31701 <b>Q</b> |         |  |  |
|------------|------------|----------------|---------|--|--|
| *Pymnt D   | ate From   | 01/01/2023     | ••••    |  |  |
| *Pymn      | t Date To  | 10/31/2023     | <b></b> |  |  |

4. Click **Save** then **Run**.

| Schedule Que    | trol ID TN_10   | 99_TO_REPORT                  | Report Manager | Process Monitor | Run            |
|-----------------|-----------------|-------------------------------|----------------|-----------------|----------------|
| Query Name      | TN_1099_TO_F    | EPORT Search                  |                |                 |                |
| *Description    | 1099 Reportable | Payments                      |                |                 |                |
| Update Paramete | ers             |                               |                |                 |                |
| Prompt Name     |                 | Value                         |                |                 |                |
| BUSINESS_UN     | ШΤ              | 31701                         |                |                 |                |
|                 |                 | 2023-01-01                    |                | li.             |                |
|                 |                 | 2023-10-31                    |                | li.             |                |
| Save            | turn to Search  | Previous in List Next in List |                | Add             | Update/Display |

5. Click **OK** located at the bottom left of the **Process Scheduler Request** page. After clicking **OK**, the Schedule Query page is displayed. A process instance will be listed below the **Process Monitor** link.

|         |             |              | Process So   | cheduler Request   | t             |                  |              | × |
|---------|-------------|--------------|--------------|--------------------|---------------|------------------|--------------|---|
|         | User ID     | kater0103001 |              | Run Control IE     | ) TN_1099_TO_ | _REPORT          |              |   |
|         | Server Name |              | ~ R          | un Date 10/04/2023 |               |                  |              |   |
|         | Recurrence  |              | ~ Rt         | an Time 1:57:39PM  |               | Reset to Current | Date/Time    |   |
|         | Time Zone   | Q            |              |                    |               |                  |              |   |
| Process | List        |              |              |                    |               |                  |              |   |
| Select  | Description |              | Process Name | Process Type       | *Туре         | *Format          | Distribution |   |
|         | PSQUERY     |              | PSQUERY      | Application Engine | Web v         | TXT v            | Distribution |   |
| ок      | Cance       | 1            |              |                    |               |                  |              |   |
|         |             |              |              |                    |               |                  |              |   |

| Run Con      | trol ID TN_1   | 099_TO_REPORT |       | Report Manager | Proce   | ss Monitor  | Run    |
|--------------|----------------|---------------|-------|----------------|---------|-------------|--------|
| Query Name   | TN_1099_TO_F   | REPORT        | earch | )              | Process | Instance:53 | 109932 |
| *Description | 1099 Reportabl | e Payments    |       | Ļ              |         |             |        |
| Prompt Name  |                | Value         |       |                |         |             |        |
| BUSINESS_UN  | ιт             | 31701         |       |                | 11.     |             |        |
|              |                | 2023-01-01    |       |                | 11.     |             |        |
|              |                | 2023-10-31    |       |                | 11.     |             |        |
|              |                |               |       |                |         |             |        |

6. Click the **Process Monitor** link on the **Schedule Query** page **OR** navigate to: NavBar>Menu>FSCM Reporting Tools>Process Monitor. See the **Process List** for the status of the query. Click **Refresh** until the **Distribution Status** states "Posted".

| Run Con                        | trol ID TN_10          | 99_TO_REPORT            |        | Report Manager | Process Monitor     | Run            |
|--------------------------------|------------------------|-------------------------|--------|----------------|---------------------|----------------|
| Query Name                     | TN_1099_TO_R           | EPORT                   | Search |                | Process Instance:53 | 109932         |
| *Description<br>Jpdate Paramet | 1099 Reportable<br>ers | Payments                |        | _              |                     |                |
| Prompt Name                    |                        | Value                   |        |                |                     |                |
| BUSINESS_UN                    | ΙΙΤ                    | 31701                   |        |                |                     |                |
|                                |                        | 2023-01-01              |        |                | li.                 |                |
|                                |                        | 2023-10-31              |        |                | 11.                 |                |
| Save                           | turn to Search         | Previous in List Next i | n List |                | Add                 | Update/Display |

| Sche                       | edule Query  |                     |                     |                |                |                          |               |                                | Process Mo             | onitor   |
|----------------------------|--------------|---------------------|---------------------|----------------|----------------|--------------------------|---------------|--------------------------------|------------------------|----------|
| Proce                      | ess List     | <u>S</u> erver List |                     |                |                |                          |               |                                |                        |          |
| View Pro                   | ocess Reques | t For               |                     |                |                |                          |               |                                |                        |          |
| User ID                    | kater0103001 | Q Ty                | pe                  | Date Range 🗸 🗸 | From 01/01/201 | 9 🗰 To 11/26/2023 🗰      |               | Refresh                        |                        |          |
| Server                     |              | • Nar               | me Q                | Instance From  | Inst           | ance To                  |               | Clear                          |                        |          |
| Ri                         | in           | · [                 | Distribution Status | ✓ □ Si         | ave On Refresh | Report Manager           |               | Reset                          |                        |          |
| State                      | 15           |                     |                     |                |                |                          |               |                                |                        |          |
| <ul> <li>Proces</li> </ul> | ss List      |                     |                     |                |                |                          |               |                                |                        |          |
| III C                      | ર            |                     |                     |                |                |                          | $\  \cdot \ $ | <ul> <li>1-37 of 37</li> </ul> | 7 • •                  | View All |
| Select                     | Instance     | Seq.                | Process Type        | Process Name   | User           | Run Date/Time            |               | Run Status                     | Distribution<br>Status | Details  |
|                            | 53109932     |                     | Application Engine  | PSQUERY        | kater0103001   | 10/04/2023 1:57:23PM CDT |               | Success                        | Posted                 | Details  |

7. After the **Distribution Status** states "Posted", click the **Details** link from the **Process List**.

| < Sche      | edule Query  |                         |                     |                |                |                          |              | Process Mo             | onitor   |
|-------------|--------------|-------------------------|---------------------|----------------|----------------|--------------------------|--------------|------------------------|----------|
| Proce       | ess List     | erver List              |                     |                |                |                          |              |                        |          |
| View Pro    | ocess Reques | t For                   |                     |                |                |                          |              |                        |          |
| User ID     | kater0103001 | Q, Ty                   | rpe 🔽 🗸             | Date Range 🗸 🗸 | From 01/01/201 | э 🟥 То 11/26/2023 📰      | Refresh      |                        |          |
| Server      |              | <ul> <li>Nan</li> </ul> | me <b>Q</b>         | Instance From  | Inst           | ance To                  | Clear        |                        |          |
| Re<br>State | un           | · [                     | Distribution Status | ✓ □ Sr         | ave On Refresh | Report Manager           | Reset        |                        |          |
|             |              |                         |                     |                |                |                          |              |                        |          |
| ▼ Proces    | ss List      |                         |                     |                |                |                          | 4 1-37 of 37 | 7 - 🕨 🕨                | View All |
| Select      | Instance     | Seq.                    | Process Type        | Process Name   | User           | Run Date/Time            | Run Status   | Distribution<br>Status | Details  |
|             | 53109932     |                         | Application Engine  | PSQUERY        | kater0103001   | 10/04/2023 1:57:23PM CDT | Success      | Posted                 | Details  |

8. Click the **View Log/Trace** link. The results of the query are in the .csv file listed.

|                |                        | Process Detai       | I                  |
|----------------|------------------------|---------------------|--------------------|
| Process        |                        |                     |                    |
| Instance       | 53109932               | Туре                | Application Engine |
| Name           | PSQUERY                | Description         | PSQUERY            |
| Run Status     | Success                | Distribution Status | Posted             |
|                |                        |                     |                    |
| Run            |                        |                     |                    |
| Run Control ID | TN_1099_TO_REPOR       | रा                  |                    |
| Location       | Server                 |                     |                    |
| Server         | PSUNXBAT               |                     |                    |
| Recurrence     |                        |                     |                    |
|                |                        |                     |                    |
| Date/Time      |                        | Actions             |                    |
| Request Creat  | ted On 10/04/2023 1:5  | 57:25PM CDT Parar   | neters Transfer    |
| Run Anytime    | e After 10/04/2023 1:5 | 57:23PM CDT Mess    | age Log View Locks |
| Began Proc     | ess At 10/04/2023 1:5  | 57:37PM CDT         | Log/Trace          |
| Ended Proc     | ess At 10/04/2023 1:5  | 57:46PM CDT         |                    |
|                |                        |                     |                    |
| OK Cancel      |                        |                     |                    |

|                                                   |                                                    | View Log         | g/Trace            |                           | × |
|---------------------------------------------------|----------------------------------------------------|------------------|--------------------|---------------------------|---|
| Report                                            |                                                    |                  |                    |                           | ^ |
|                                                   |                                                    |                  |                    |                           |   |
| Report ID                                         | 41962063                                           | Process Instance | 53109932           | Message Log               |   |
| Name                                              | PSQUERY                                            | Process Type     | Application Engine | e                         |   |
| Run Status                                        | Success                                            |                  |                    |                           |   |
| 1099 Reportable<br>Distribution [<br>Distribution | e Payments<br><mark>Details</mark><br>n Node FSPRD | Expiration       | Date 11/04/2023    |                           |   |
| File List                                         |                                                    |                  |                    |                           |   |
| Name                                              |                                                    | File Size (t     | ytes) Datetin      | ne Created                |   |
| AE_PSQUERY_                                       | _53109932.log                                      | 166              | 10/04/2            | 2023 1:57:46.607111PM CDT |   |
| TN_1099_TO_F                                      | REPORT-53109932.csv                                | 231              | 10/04/2            | 2023 1:57:46.607111PM CDT |   |
| Distribute To                                     |                                                    |                  |                    |                           |   |
| Distribution ID                                   | Гуре                                               | *Distribution    | ID                 |                           |   |
| User                                              |                                                    | kater010300      | 1                  |                           |   |
| Return                                            |                                                    |                  |                    |                           | ~ |

#### Importing the Queries into Excel

1. Right click on the .csv file

|                                                   |                                       | View Log         | g/Trace            |                     |       | × |
|---------------------------------------------------|---------------------------------------|------------------|--------------------|---------------------|-------|---|
| Report                                            |                                       |                  |                    |                     |       | ^ |
| Report ID                                         | 41962063                              | Process Instance | 53109932           | Message Log         |       |   |
| Name                                              | PSQUERY                               | Process Type     | Application Engine | •                   |       |   |
| Run Status                                        | Success                               |                  |                    |                     |       |   |
| 1099 Reportable<br>Distribution [<br>Distribution | e Payments<br>Details<br>n Node FSPRD | Expiration       | Date 11/04/2023    |                     |       |   |
| File List                                         |                                       |                  |                    |                     |       |   |
| Name                                              |                                       | File Size (t     | oytes) Datetim     | ne Created          |       |   |
| AE_PSQUERY                                        | 53109932.log                          | 166              | 10/04/2            | 023 1:57:46.607111P | MCDT  |   |
| TN_1099_TO_F                                      | REPORT-53109932.csv                   | 231              | 10/04/2            | 023 1:57:46.607111P | M CDT |   |
| Distribute To                                     |                                       |                  |                    |                     |       |   |
| Distribution ID                                   | Гуре                                  | *Distribution    | ID                 |                     |       |   |
| User                                              |                                       | kater010300      | 1                  |                     |       |   |
| Return                                            |                                       |                  |                    |                     |       | ~ |

- 2. Click Save link as...
- 3. Select a destination to save the file
- 4. Add **.txt** to the end of the file name

- 5. Leave Save as type as Microsoft Excel Comma Separated Values File
- 6. Click Save

| 😻 Enter name of file | to save to        |                      |                                                | ×               |
|----------------------|-------------------|----------------------|------------------------------------------------|-----------------|
| ← → ~ ↑ 🖡            | → This PC → Docu  | ments > 1099 QUERIES | ע ט גע אין אין אין אין אין אין אין אין אין אין | th 1099 QUERIES |
| Organize 🔻 New       | w folder          |                      |                                                | == - ?          |
| 🔹 Ouick access       |                   | ^ Name               | ^                                              | Date modified   |
| Desktop              |                   | *                    | No items match your searc                      | h.              |
| 👃 Downloads          |                   | *                    |                                                |                 |
| Pictures             |                   | *                    |                                                |                 |
| Documents            |                   | *                    |                                                |                 |
| 📜 Worked             |                   | *                    |                                                |                 |
| 📜 Katelyn            |                   | *                    |                                                |                 |
| 📜 IPP                |                   | *                    |                                                |                 |
| 09.29.23-10.2.2      | 23                |                      |                                                |                 |
| 📜 ACH Logs           |                   |                      |                                                |                 |
| CONTACTS             |                   |                      |                                                |                 |
| 📜 Internal Suppl     | lier Registration | ~ <                  |                                                | >               |
| File name:           | TN_1099_TO_REPOR  | T-53109932.txt       |                                                | ~               |
| Save as type:        | CSV File          |                      |                                                | ~               |
| ∧ Hide Folders       |                   |                      | Save                                           | Cancel          |

#### **Microsoft Excel 365**

Instructions for importing the query results into Excel 365 are included below.

#### Enabling Import Text (Legacy)

- 1. Open a new workbook in Excel 365
- 2. Select File

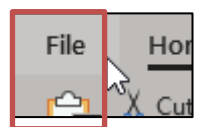

3. Select Options

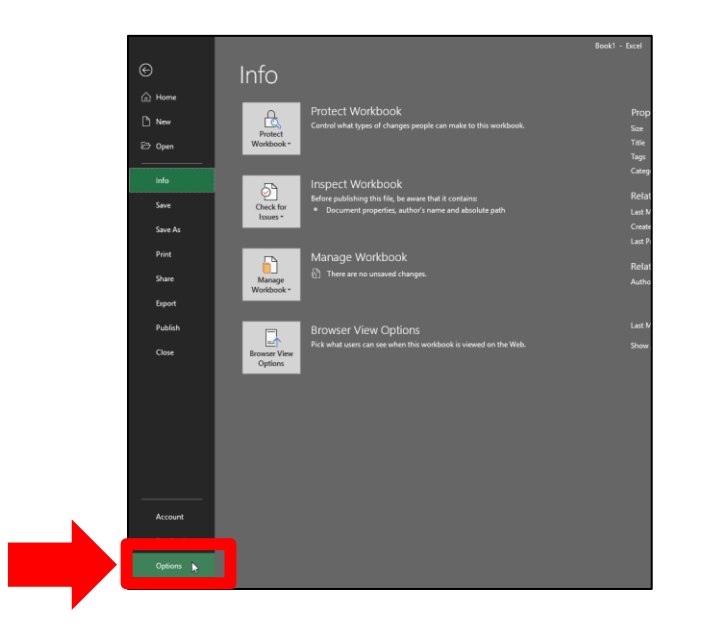

4. In the Excel Options window, select Data.

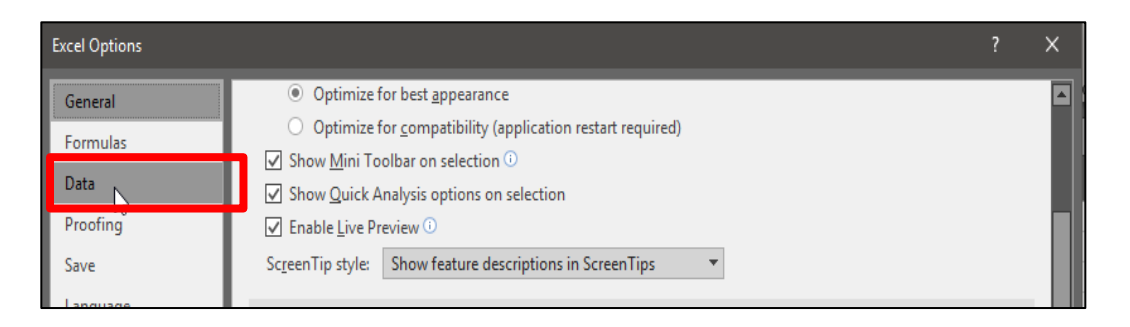

 In Excel Options > Data check the From Text (Legacy) option under the Show legacy data import wizards heading.

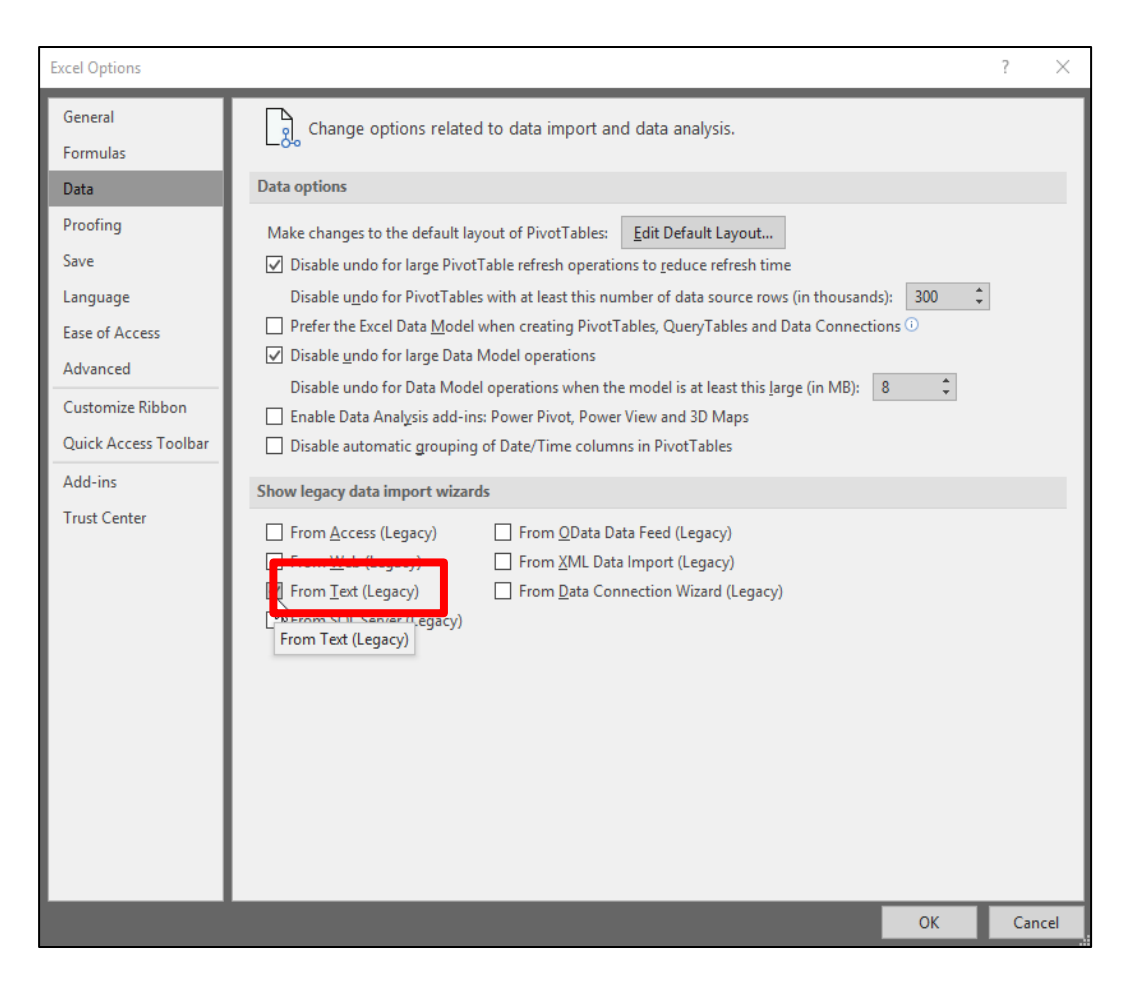

6. After checking the From Text (Legacy) option, select OK.

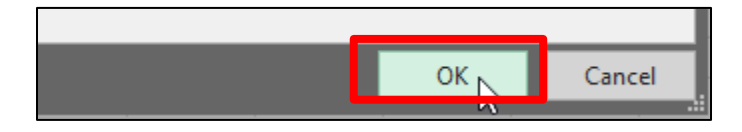

7. Select the **Data** tab in the ribbon in Excel.

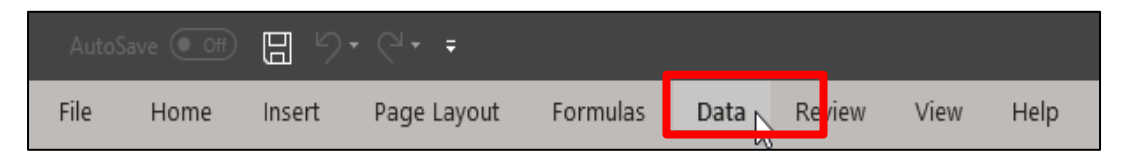

8. Expand the **Get Data** dropdown under the **Data** tab.

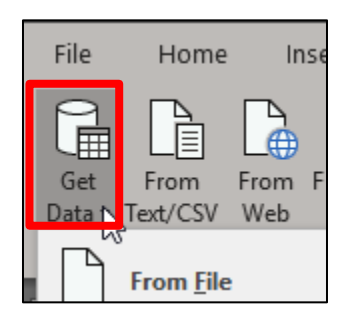

9. Under the Get Data dropdown, select and expand Legacy Wizards

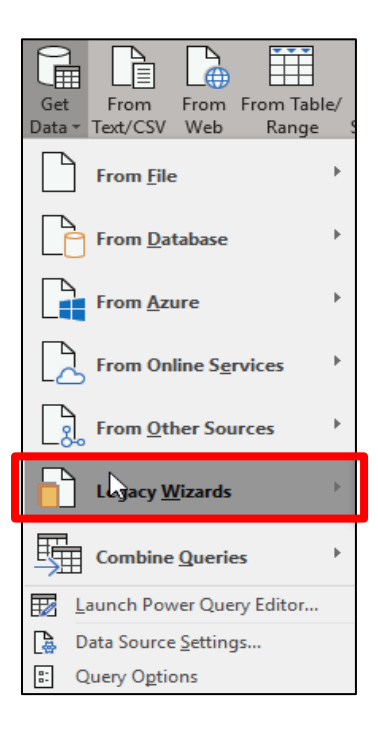

10. Select From Text (Legacy) from the expanded options.

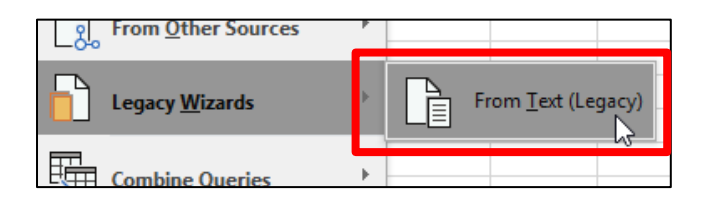

11. Choose the file that you want to import.

| File name: |   | ~       | Text Files | ~         |
|------------|---|---------|------------|-----------|
|            | Ş | Tools 🔻 | Open       | Cancel .: |

12. Make sure **Delimited** is selected then click **Next.** 

| Text Import Wizard - Step 1 of 3                                                                                                |              | ?                | ×      |
|----------------------------------------------------------------------------------------------------|--------------|------------------|--------|
| The Text Wizard has determined that your data is Delimited.                                                                     |              |                  |        |
| If this is correct, choose Next, or choose the data type that best describes your data.                                         |              |                  |        |
| Original data type                                                                                                    |              |                  |        |
| Choose the file type that best describes your data:                                                                             |              |                  |        |
| Delimited - Characters such as commas or tabs separate each field.                                                              |              |                  |        |
| Fixed width - Fields are aligned in columns with spaces between each field.                                                     |              |                  |        |
|                                                                                                    |              |                  |        |
| Start import at row: 1 File origin: 437 : OEM United States                                                                     |              |                  | $\sim$ |
|                                                                                                    |              |                  |        |
|                                                                                                    |              |                  |        |
| Preview of file C:\Donna\CSV File\40100 TN_1099_RPRT_VDR_NORPRT_PAY2-35805898.t                                                 | xt.          |                  |        |
|                                                                                                    |              |                  | 1.     |
| 2 "Onit", "Vendorid", "Location", "Vdr IRS Name", "Vdr DBA Name", "<br>2 00000079797", "GALLAT-001", "Tennessee True Value Hdwe | ", "Ter      | nessee           |        |
| 3 "0000217155", "LAWREN-001", "Kenneth D Mattox", "Mattox                                                                       | Auto         | Parts"           |        |
| 4 ,"0000217155","LAWREN-001","Kenneth D Mattox","Mattox<br>5 "0000217155" "LAWREN-001" "Kenneth D Mattox" "Mattox               | Auto<br>Auto | Parts"<br>Parts" | 1.     |
|                                                                                                    |              | >                | 1 *    |
|                                                                                                    | _            |                  |        |
| Cancel < Back Next                                                                                                    | >            | <u>F</u> inis    | h      |
|                                                                                                    |              |                  |        |

13. Check Comma (Tab can remain checked) and click Next.

| Text Import Wizard - Step 2 of 3                                                                                                    | ? X                                |
|----------------------------------------------------------------------------------------------------|------------------------------------|
| This screen lets you set the delimiters your data contains. You can see how your text is affected in the below.  Delimiters  Tab Semicolon Comma Space Other: Data greview                                                                                                    | he preview                         |
| Unit VendorID Location Vdr IRS Name Vdr DBA Name<br>0000079797 GALLAT-001 Tennessee True Value Hdwe Tennessee Hdwe<br>0000217155 LAWREN-001 Kenneth D Mattox Mattox Auto Pa<br>0000217155 LAWREN-001 Kenneth D Mattox Mattox Auto Pa<br>0000217155 LAWREN-001 Kenneth D Mattox Mattox Auto Pa | * & Farr<br>irts<br>irts<br>arts V |
| Cancel < Back                                                                                                    | ><br><u>F</u> inish                |

14. Change the Column data format for each column to **Text** <u>except</u> for the Amount column(s). These column(s) must remain **General**.

| Text      | Import Wizard - Step                                                                         | 0 3 01 3                                                                    |                                                                                                    | 1                                                                                                    | ? X                                 |
|-----------|----------------------------------------------------------------------------------------------|-----------------------------------------------------------------------------|----------------------------------------------------------------------------------------------------|----------------------------------------------------------------------------------------------------|-------------------------------------|
| This      | screen lets you select                                                                       | each column an                                                              | d set the Data Format.                                                                                          |                                                                                                    |                                     |
| Col       | umn data format                                                                              |                                                                             |                                                                                                    |                                                                                                    |                                     |
|           | Ceneral                                                                                      |                                                                             |                                                                                                    |                                                                                                    |                                     |
|           | General                                                                                      | 'Gene                                                                       | ral' converts numeric values to nur                                                                             | mbers, date values to date                                                                                 | s, and all                          |
|           | Text                                                                                         | remai                                                                       | ining values to text.                                                                                           |                                                                                                    |                                     |
| 0         | Date: MDY                                                                                    | $\sim$                                                                      | Advan                                                                                                    | ced                                                                                                    |                                     |
| 0         | Do not import column                                                                         | (skin)                                                                      |                                                                                                    |                                                                                                    |                                     |
|           | bo not inport column                                                                         | (ordp)                                                                      |                                                                                                    |                                                                                                    |                                     |
|           |                                                                                              |                                                                             |                                                                                                    |                                                                                                    |                                     |
| Dat       | ta preview                                                                                   | n1                                                                          | h                                                                                                    |                                                                                                    |                                     |
| Dat       | ta preview                                                                                   | General                                                                     | General<br>Vdr. TDS Name                                                                                        | Feneral<br>Vdr DBA Name                                                                                    | —,                                  |
|           | ta preview<br>ext General<br>VendorID<br>0000079797                                          | General<br>Location<br>GALLAT-001                                           | General<br>Vdr IRS Name<br>Tennessee True Value Hdv                                                             | Feneral<br>Vdr DBA Name<br>We Tennessee Hdwe 4                                                             | S Farm                              |
| Dat       | ta preview<br>Ext General<br>VendorID<br>0000079797<br>0000217155                            | General<br>Location<br>GALLAT-001<br>LAWREN-001                             | <u>Seneral</u><br>Vdr IRS Name<br>Tennessee True Value Hdw<br>Kenneth D Mattox                                  | Ceneral<br>Vdr DBA Name<br>We Tennessee Hdwe (<br>Mattox Auto Part                                         | ≨ Farr                              |
| Dat       | ta preview<br>Ext General<br>VendorID<br>0000079797<br>0000217155<br>0000217155              | General<br>Location<br>GALLAT-001<br>LAWREN-001<br>LAWREN-001               | <u>Seneral</u><br>Vdr IRS Name<br>Tennessee True Value Hdw<br>Kenneth D Mattox<br>Kenneth D Mattox              | Ceneral<br>Vdr DBA Name<br>We Tennessee Hdwe (<br>Mattox Auto Part<br>Mattox Auto Part                     | ← Farr<br>ts<br>ts                  |
| -Dat      | ta preview<br>Ext General<br>VendorID<br>000079797<br>0000217155<br>0000217155<br>0000217155 | General<br>Location<br>GALLAT-001<br>LAWREN-001<br>LAWREN-001<br>LAWREN-001 | General<br>Vdr IRS Name<br>Tennessee True Value Hdw<br>Kenneth D Mattox<br>Kenneth D Mattox<br>Kenneth D Mattox | Zeneral<br>Vdr DBA Name<br>We Tennessee Hdwe (<br>Mattox Auto Part<br>Mattox Auto Part<br>Mattox Auto Part | & Fari<br>ts<br>ts<br>ts v          |
| Dat       | ta preview<br>Ext General<br>VendorID<br>000079797<br>0000217155<br>0000217155<br>0000217155 | General<br>Location<br>GALLAT-001<br>LAWREN-001<br>LAWREN-001<br>LAWREN-001 | General<br>Vdr IRS Name<br>Tennessee True Value Hdw<br>Kenneth D Mattox<br>Kenneth D Mattox<br>Kenneth D Mattox | Zeneral<br>Vdr DBA Name<br>Tennessee Hdwe &<br>Mattox Auto Part<br>Mattox Auto Part<br>Mattox Auto Part    | & Fari<br>ts<br>ts<br>ts<br>ts<br>v |
| Dat<br>Te | ta preview<br>Ext General<br>VendorID<br>0000079797<br>0000217155<br>0000217155              | General<br>Location<br>GALLAT-001<br>LAWREN-001<br>LAWREN-001<br>LAWREN-001 | General<br>Vdr IRS Name<br>Tennessee True Value Hdw<br>Kenneth D Mattox<br>Kenneth D Mattox<br>Kenneth D Mattox | Ceneral<br>Vdr DBA Name<br>Tennessee Hdwe (<br>Mattox Auto Part<br>Mattox Auto Part<br>Mattox Auto Part    | s Farr<br>ts<br>ts<br>ts<br>v       |

| Text Im                                         | port Wizard - Ste                                   | p 3 of 3                                                                  |                                                                   |                                                          |                                                            |                                           | ?                               | $\times$   |
|-------------------------------------------------|-----------------------------------------------------|---------------------------------------------------------------------------|-------------------------------------------------------------------|----------------------------------------------------------|------------------------------------------------------------|-------------------------------------------|---------------------------------|------------|
| This scr                                        | een lets you select                                 | each column an                                                            | d set the Data                                                    | Format.                                                  |                                                            |                                           |                                 |            |
| Colum                                           | n data format                                       |                                                                           |                                                                   |                                                          |                                                            |                                           |                                 |            |
|                                                 | eneral<br>ext<br>ate: MDY<br>o not import column    | 'Gene<br>remai                                                            | eral' converts n<br>ining values to                               | umeric value:<br>text.                                   | s to numbers,<br><u>A</u> dvanced                          | , date values to o                        | dates, an                       | d all      |
|                                                 |                                                     |                                                                           |                                                                   |                                                          |                                                            |                                           |                                 |            |
|                                                 |                                                     |                                                                           |                                                                   |                                                          |                                                            |                                           |                                 |            |
|                                                 |                                                     |                                                                           |                                                                   |                                                          |                                                            |                                           |                                 |            |
| Data                                            |                                                     |                                                                           |                                                                   |                                                          |                                                            |                                           |                                 |            |
| Data g                                          | preview                                             |                                                                           |                                                                   |                                                          |                                                            |                                           |                                 |            |
| Data p                                          | preview<br>Text                                     | Text                                                                      | Text                                                              | Text                                                     | General                                                    | ext                                       | Iext                            |            |
| Data p                                          | preview<br>Text<br>Pymnt Method                     | Text<br>PaymentID                                                         | Text<br>VoucherID                                                 | Text<br>Invoice#                                         | General<br>Amount                                          | ext                                       | Text                            | <b>N</b> ^ |
| Data p<br>Text<br>D<br>237<br>819               | preview<br>Text<br>Pymnt Method<br>CHK<br>CHK       | Text<br>PaymentID<br>0005682433<br>0005682951                             | Text<br>VoucherID<br>00820281<br>00820420                         | Text<br>Invoice#<br>363016<br>422216                     | General<br>Amount<br>49.990<br>194.200                     | ext                                       | Text                            | ~ ~        |
| Data (<br>Text<br>D<br>237<br>819<br>819        | preview<br>Pext<br>Pymnt Method<br>CHK<br>CHK       | Text<br>PaymentID<br>0005682433<br>0005682951<br>0005682951               | Text<br>VoucherID<br>00820281<br>00820420<br>00820424             | Text<br>Invoice#<br>363016<br>422216<br>422224           | General<br>Amount<br>49.990<br>194.200<br>39.360           | ext<br>Iternator<br>ir filter             | Text<br>71102<br>71102          |            |
| Data (<br>Text<br>D<br>237<br>819<br>819<br>819 | preview<br>Pymnt Method<br>CHK<br>CHK<br>CHK<br>CHK | Text<br>PaymentID<br>0005682433<br>0005682951<br>0005682951<br>0005682951 | Text<br>VoucherID<br>00820281<br>00820420<br>00820424<br>00820428 | Text<br>Invoice#<br>363016<br>422216<br>422224<br>422218 | General<br>Amount<br>49.990<br>194.200<br>39.360<br>17.000 | ext<br>lternator<br>ir filter<br>TOP LEAK | Text<br>71102<br>71102<br>71102 | < > >      |
| Data p<br>D<br>237<br>819<br>819<br>819         | preview<br>Pymnt Method<br>CHK<br>CHK<br>CHK<br>CHK | Text<br>PaymentID<br>0005682433<br>0005682951<br>0005682951<br>0005682951 | Text<br>VoucherID<br>00820281<br>00820420<br>00820424<br>00820428 | Text<br>Invoice#<br>363016<br>422216<br>422224<br>422218 | General<br>Amount<br>49.990<br>194.200<br>39.360<br>17.000 | ext<br>lternator<br>ir filter<br>TOP LEAK | Text<br>71102<br>71102<br>71102 |            |

15. Click Finish

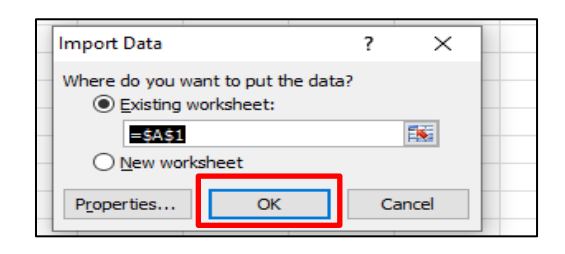

Below is an example of the finished excel file results (some columns are hidden for example purposes). The data in the VendorID and VoucherID columns should be in text format and have leading zeros. If the query results in the spreadsheet do not have leading zeros, exit out of the spreadsheet and repeat the steps starting with #11.

| 1 | Unit | VendorID   | Location   | Vdr IRS Name              | W-9 Bus | (F)EIN | Tax ID   | Pymnt | VoucherID | Invoice# | Amount | Descr        |
|---|------|------------|------------|---------------------------|---------|--------|----------|-------|-----------|----------|--------|--------------|
| 2 |      | 0000079797 | GALLAT-001 | Tennessee True Value Hdwe | 08-Corp | F      | ****1237 | СНК   | 00820281  | 363016   | 49.99  | jack trailer |
| 3 |      | 0000217155 | LAWREN-001 | Kenneth D Mattox          | 06-Sole | F      | ****7819 | СНК   | 00820420  | 422216   | 194.2  | alternator   |
| 4 |      | 0000217155 | LAWREN-001 | Kenneth D Mattox          | 06-Sole | F      | ****7819 | СНК   | 00820424  | 422224   | 39.36  | air filter   |
| 5 |      | 0000217155 | LAWREN-001 | Kenneth D Mattox          | 06-Sole | F      | ****7819 | СНК   | 00820428  | 422218   | 17     | STOP LEAK    |

17. In Excel, format the column(s) with dollar amounts as "Accounting" with **no symbols and 2 decimal places** by highlighting the Amount column(s) then click the "," button.

| F                | ile Hom             | ie Insert  | Page Layout       | Formulas Da             | ta Revi       | ew Viev | / Help        | ACROB | AT   |         |                    |  |
|------------------|---------------------|------------|-------------------|-------------------------|---------------|---------|---------------|-------|------|---------|--------------------|--|
| [                | Cut                 |            | Calibri           | 11 ~ A A                | $\Xi \equiv $ | ≥ % -   | ॐr ∽ 👌 Wrap T |       | Gene | General |                    |  |
| P                | → Sormat Painter    |            | B I <u>U</u> ∽ .  | • <u>•</u> • <u>A</u> • | ==            | ≡≡≡  ΞΞ |               | 🔁 Me  |      | % 🤊     | 00. 0.→<br>00. 00. |  |
| Clipboard 🕞 Font |                     |            |                   | 5                       |               | Aligr   | iment         |       | 5    | Number  |                    |  |
| А                | 020 🔻               | · · ×      | √ fx              |                         |               |         |               |       |      |         |                    |  |
|                  | 0                   |            | Р                 | Q                       | R             | S       | т             | U     | v    | w       | x                  |  |
| 1                | VoucherID           | Invoice#   |                   | Voucher Amount          |               |         |               |       |      |         |                    |  |
| 2                | 00115320            | 50050376   |                   | 5,630.94                |               |         |               |       |      |         |                    |  |
| 3                | 00120914            | 50054433   |                   | 22,103.43               |               |         |               |       |      |         |                    |  |
| 4                | 4 00122122 50055281 |            |                   | 403,275.00              |               |         |               |       |      |         |                    |  |
| 5                | 00121207            | SIIMN0000  | 080               | 90,868.64               |               |         |               |       |      |         |                    |  |
| 6                | 00122344            | 413475     |                   | 6,589.00                |               |         |               |       |      |         |                    |  |
| 7                | 00120889            | TCA 40-8-1 | 01, Taylor Reward | 25,000.00               |               |         |               |       |      |         |                    |  |
|                  |                     |            |                   |                         |               |         |               |       |      |         |                    |  |

18. Review the query according to the appropriate instructions in this guide.

**Notes:** Columns may be hidden but <u>NOT</u> deleted. Columns may <u>ONLY</u> be added to the *right* side of the spreadsheet. Do *not* change any data from the original query.

#### Query 1: TN\_1099\_TO\_REPORT

The TN\_1099\_TO\_REPORT query results consist of payments processed by a business unit that were coded to a 1099 reportable supplier and Location. A 1099 **will** be issued to the supplier for the payments listed on this query *unless* Supplier Maintenance receives a request to *exclude* the payment or *correct* the Location coding. *Note:* Payments subject to 1042 reporting (foreign suppliers) may appear on this query. Do <u>NOT</u> exclude these payments. See Page 25 for foreign supplier reporting instructions.

Please follow the steps below when reviewing the TN\_1099\_TO\_REPORT query:

- 1. Schedule the query following the instructions on Page 8.
- After importing the query into Excel, add two columns to the **right** of the spreadsheet and enter the headers "Exclude or Correct" and "Reason". These columns must be completed for payments that should be excluded from a 1099 or the Location type corrected.
- 3. In the **Exclude or Correct** column, enter an "E" to exclude all payments that should **not** be reported on a Form 1099 *or* the correct CAT # if a correction to the Location must be made. Use the following format for the CAT correction: "1", "3", "6", "7" "14", or "G6".
- 4. In the **Reason** column, enter the reason for the exclusion or correction request. For example, if the supplier is a corporation and the payments are not reportable, enter "not medical or attorney's fees".
- 5. After reviewing the query, use the Filter in Excel to filter out the blank cells in the **Exclude or Correct** column.
- 6. Open a new Excel workbook and copy and paste ONLY the lines (and column headings) to be excluded or corrected.
- 7. Save the Excel workbook containing the corrections as the business unit, the name of the query, and the period for which the query was ran, for example: "**30101\_TN\_1099\_TO\_REPORT\_JAN\_OCT**".
- 8. Submit the Excel workbook to F\_A.Accounts@tn.gov according to the instructions on Page 7.

See below for an example of the TN\_1099\_TO\_REPORT query. *Note:* Some of the columns are hidden and the last two columns have been added to the query for example purposes.

|                 |      | Category/ |          |                 |                               |           | Voucher  | Exclude or |                                |
|-----------------|------|-----------|----------|-----------------|-------------------------------|-----------|----------|------------|--------------------------------|
| <b>Bus Unit</b> | Form | Box       | Location | Vdr IRS Name    | W-9 Bus Typ                   | VoucherID | Amount   | Correct    | Reason                         |
| XXXXX           | 1099 | 06        | CAT6-001 | John Doe        | 06-Sole Proprietor - With Emp | 00012345  | 1,000.50 | 7          | Consulting services            |
| XXXXX           | 1099 | 07        | CAT7-001 | ABC Company LLC | 08-Corporation                | 00012346  | 525.00   | E          | Not medical or attorney's fees |
| XXXXX           | 1099 | 07        | CAT7-001 | Jane Miller     | 06-Sole Proprietor - With Emp | 00012347  | 2,000.00 | 1          | Rent                           |
| XXXXX           | 1099 | 07        | CAT7-001 | XYZ Supplies    | 10-Partnership                | 00012348  | 3,000.00 | E          | Supplies                       |
| XXXXX           | 1099 | 03        | CAT3-001 | Jeremy Smith    | 01-Individual                 | 00012349  | 125.00   | G6         | 1099-G                         |

#### Query 2: TN\_1099\_SLGP\_VCHR\_PAYMNTS

The TN\_1099\_SLGP\_VCHR\_PAYMNTS query results consist of payments processed by a business unit without a unique Supplier ID and charged to an expenditure account. A 1099 **will not** be issued to the supplier for the payments listed on this query *unless* Supplier Maintenance receives a request to report the payments on a 1099. *Note:* Payments subject to 1042 reporting (foreign suppliers) may appear on this query. See Page 25 for foreign supplier reporting instructions.

Please follow the steps below when reviewing the TN\_1099\_SLGP\_VCHR\_PAYMNTS query:

- 1. Schedule the query following the instructions on Page 8.
- 2. After importing the query into Excel, add five columns to the **right** of the spreadsheet and enter the headers **"Supplier ID", "TIN", "Format", "Type"** and **"CAT"**. These five columns **must** be completed for payments that are 1099 reportable.
- 3. In the **Supplier ID** column, enter the Edison Supplier ID. Leave this cell blank if not applicable.
- 4. In the TIN column, enter the supplier's nine-digit Taxpayer Identification Number (TIN) Social Security Number (SSN) or Federal Employer Identification Number (FEIN). Notes: This column <u>must</u> be completed for all reportable payments. Each TIN must be formatted as either an SSN (XXX-XX-XXXX) or FEIN (XX-XXXXXX) by entering the appropriate dashes.
- 5. In the **Format** column, enter an **"S"** for a Social Security Number or **"F"** for a Federal Employer Identification Number.
- 6. In the **Type** column, enter "**1099**" for 1099-MISC or 1099-NEC or "**1099G**" for 1099-G to indicate the type of form on which the payment must be issued.
- 7. In the **CAT** column, enter the category: "**1**", "**3**", "**6**", "**7**" or "**14**" for Form 1099-MISC or category: "**G6**" for Form 1099-G.
- 8. After reviewing the query, use the Filter in Excel to filter out the blank cells in the **Type** column.
- 9. Open a new Excel workbook and copy and paste ONLY the lines (and column headings) that must be reported on a 1099.
- 10. Save the Excel workbook containing the corrections as the business unit, the name of the query, and the period for which the query was ran, for example: "30101\_TN\_1099\_SLGP\_VCHR\_PAYMNTS\_JAN\_OCT".
- 11. Submit the Excel workbook to F\_A.Accounts@tn.gov according to the instructions on Page 7.

See below for an example of the TN\_1099\_SLGP\_VCHR\_PAYMNTS query. *Note:* Some of the columns are hidden and the last four columns have been added to the query for example purposes.

| Unit  | Voucher ID | Invoice# | Vendor Name | Amount   | Descr    | Supplier ID | TIN         | Format | Туре | CAT |
|-------|------------|----------|-------------|----------|----------|-------------|-------------|--------|------|-----|
| XXXXX | 00012345   | 963      | Scott Jones | 1,000.00 | Rent     | 0000123456  | 123-45-6789 | S      | 1099 | 1   |
| XXXXX | 00012346   | 2518     | Jane Doe    | 350.00   | Training | 0000012369  | 98-7654321  | F      | 1099 | 7   |

#### Query 3: TN\_1099\_RPRT\_VDR\_NORPRT\_PAY Query 4: TN\_1099\_RPRT\_VDR\_NORPRT\_PAY2

The **TN\_1099\_RPRT\_VDR\_NORPRT\_PAY** and **TN\_1099\_RPRT\_VDR\_NORPRT\_PAY2** query results consists of payments processed by a business unit to typically reportable suppliers that were *not* coded to a 1099 reportable Location. Payments processed with a non-reportable 1099 Location to these typically reportable suppliers with *not* receive a 1099 unless Supplier Maintenance receives a request to report the payments on a 1099.

**Both** queries must be carefully reviewed and combined to aid in the reviewing and correcting of the payment information. **Note:** If payments coded to CAT locations appear on these queries, **the payments must be included with the Excel workbook submitted.** These payments did not post to the 1099 table correctly.

Please follow the steps below when reviewing the TN\_1099\_RPRT\_VDR\_NORPRT\_PAY and TN\_1099\_RPRT\_VDR\_NORPRT\_PAY2 queries:

- 1. Schedule the queries following the instructions on Page 8.
- 2. After importing the queries into Excel, combine the two queries.
- 3. Add two columns on the **right** of the spreadsheet(s) and enter the headers **"Type"** and **"CAT"**. These columns **must** be completed for payments that are 1099 reportable.
- 4. In the **Type** column, enter "**1099**" for 1099-MISC or 1099-NEC or "**1099G**" for 1099-G to indicate the type of form on which the payment must be issued.
- 5. In the **CAT** column, enter the category: "**1**", "**3**", "**6**", "**7**" or "**14**" for Form 1099-MISC or category: "**G6**" for Form 1099-G.
- 6. After reviewing the queries, use the Filter in Excel to filter out the blank cells in the **Type** column.
- 7. Open a new Excel workbook and copy and paste ONLY the lines (and column headings) that **must be** reported on a 1099.
- 8. Save the Excel workbook containing the corrections as the business unit, the name of the query, and the period for which the query was ran, for example: **"30101\_TN\_PAY\_PAY2\_JAN\_OCT"**.
- 9. Submit the Excel workbook(s) to F\_A.Accounts@tn.gov according to the instructions on Page 7.

See below for an example of the TN\_1099\_RPRT\_VDR\_NORPRT\_PAY and TN\_1099\_RPRT\_VDR\_NORPRT\_PAY2 queries combined. *Note:* Some of the columns are hidden and the last two columns have been added to the query for example purposes.

| Unit  | Location | Vdr IRS Name       | W-9 Bus Typ                 | VoucherID | Amount    | Descr            | Туре | CAT |
|-------|----------|--------------------|-----------------------------|-----------|-----------|------------------|------|-----|
| XXXXX | MAIN     | DEF Law Firm       | 08-Corporation              | 00055561  | 1,500.00  | Attorney's Fees  | 1099 | 7   |
| XXXXX | MAIN     | Health Care Clinic | 08-Corporation              | 00055562  | 25,000.00 | Medical Services | 1099 | 6   |
| xxxxx | CAT7-001 | Sam Apple          | 05-Sole Proprietor - No Emp | 00055563  | 600.00    | Training         | 1099 | 7   |

#### **Reporting Foreign Supplier Payments**

All payments processed to foreign suppliers by the state's business units must be submitted to Supplier Maintenance regardless of the type of payment. Payments made to foreign suppliers may appear on any of the four queries mentioned above. *Note:* If any suppliers with foreign addresses are found on the TN\_1099\_SLGP\_VCHR\_PAYMNTS query, send the query information to <u>F\_A.Accounts@tn.gov</u> immediately.

Please follow the steps below when reviewing the **TN\_1099\_TO\_REPORT** query:

- 1. Cut **ALL** foreign supplier payments found (Location *may or may not* be coded as 1042) and paste them into a new spreadsheet using the column headings from the query the rows were found on.
- 2. Add three columns to the right of the spreadsheet and enter the headers "Description of Payment", "Where Work was Performed", and "Number of Days Present in U.S.".
- 3. In the **Description of Payment** column, enter a detailed description of the payment the supplier received.
- 4. Only complete the Where Work was Performed column if the type of payment described in the Description of Payment column is a service. If the service was performed by the supplier in the United States, enter "US". Enter "Abroad" if the work was *not* performed in the United States.
- 5. Only complete the **Number of Days Present in U.S.** column if the type of payment described in the Description of Payment column is a service. If the service was performed by the supplier in the United States, enter the number of days the supplier was present in the U.S. Otherwise, enter zero, "0".
- After completing the columns, save the Excel workbook containing the foreign supplier payments as the business unit, the name of the query, and the period for which the query was ran, for example:
   "30101\_1042\_REPORT\_JAN\_OCT".
- 7. Submit the Excel workbook(s) to F\_A.Accounts@tn.gov according to the instructions on Page 7.

See below for an example of foreign payments found on the TN\_1099\_TO\_REPORT query. *Note:* Some of the columns in the example are hidden and the last three columns have been added to the query for example purposes.

| Bus Unit | Form | Category/<br>Box | Location | Vdr IRS Name        | W-9 Bus Typ    | VoucherID | Voucher<br>Amount | Description of<br>Payment  | Where<br>Work Was<br>Performed | Number of<br>Days Present<br>In U.S. |
|----------|------|------------------|----------|---------------------|----------------|-----------|-------------------|----------------------------|--------------------------------|--------------------------------------|
| XXXXX    | 1042 | 1                | MAIN     | Can Consulting Inc  | 08-Corporation | 00012521  | 6,523.65          | <b>Consulting Services</b> | U.S.                           | 5                                    |
| XXXXX    | 1042 | 1                | 1042-001 | Medical Supply Corp | 08-Corporation | 00013625  | 1,612.00          | Products                   |                                |                                      |

#### **Supplier Maintenance Contacts**

- Email 1099 and 1042 workbooks and questions to: F\_A.Accounts@tn.gov
  - If emailing a question, the Subject must include "1099Q"
- Phone contact information for us:
  - Angelo Bruno 615-253-2742
  - Katelyn Huckaby 615-770-1104